# GET CONNECTED

## Quick Guide – Order Contract UW

### 1. Order Contract Underwriting

Select **Order Contract UW** from the **Request Type** and enter the appropriate information.

If mortgage insurance is also desired, keep the **CUW with MI** checkbox checked.

**MI Coverage %** automatically defaults to standard coverage.

- Click on the MI Coverage % link for guidance or edit the MI Coverage % manually.
- The **MI Coverage** % will automatically adjust with changes to the loan information.
- Click the reset icon to reset to standard coverage:

The **MGIC Rate Quote ID** defaults to the most recent quote ordered via Encompass. Select the **MGIC Rate Quote ID** from the drop-down menu or enter it manually if you obtained your MGIC MiQ Rate Quote outside of the Encompass interface.

**Note:** To set up Contract Underwriting, please contact your MGIC representative: mgic.com/contact.

| ogin Information<br>User ID:                     | 48                                                                    | 4846043673             |                                          | Loan Information<br>Borrower: | h<br>Hoemowner , K | (en           | Setup            |
|--------------------------------------------------|-----------------------------------------------------------------------|------------------------|------------------------------------------|-------------------------------|--------------------|---------------|------------------|
| Password:<br>MGIC Branch ID:                     | •                                                                     | •••••                  |                                          | Loan Numb<br>Need Help?       | er: dec1212006     | use           |                  |
| (Optional)<br>New to MGIC?<br>Apply for Master I | Save Login Information<br>Existing Customer?<br>Need User ID/Password |                        | rd                                       | EMail:<br>Phone:<br>Online:   | @mqic.com          |               |                  |
| Order Multi-Rate                                 | e Quote                                                               | Check Status/View R    | lesult A                                 | ctivate MI                    |                    | (*            | ) Required field |
| Request Type:                                    | Order C                                                               | ontract UW 🛛 🗸 🗸       |                                          | CUW with MI                   |                    |               |                  |
| Mortgage Insurar                                 | nce Inform                                                            | nation                 |                                          |                               |                    |               |                  |
| Premium Plan:                                    | Monthly                                                               | Premium (ZOMP) 🗸       | . M                                      | GIC Rate Quote ID             | 95YLHYN - 12-      | 12-2022 12:27 | ~                |
| Premium Paid By:                                 | Borrowe                                                               | er-Paid 🗸 🗸            | Add                                      | sitional Loan Inform          | ation              |               |                  |
| MI Coverage %: 12                                |                                                                       | MGI                    | MGIC Special Program ID (It applicable): |                               |                    |               |                  |
| Refund Option:                                   | fund Option: Non-Refundable 🗸 🐇                                       |                        |                                          | Employee Relocati             | AUS Doc Warver     |               |                  |
| Renewal Option:                                  | Constar                                                               | x ~ .                  | Orig                                     | ginator Information           |                    |               |                  |
| MI Buydown Amt                                   | 625.00                                                                |                        | Len                                      | der Type:                     | Retail             |               | *                |
| All or part of the MI pr                         |                                                                       | emium will be financed | Thin                                     | d Party Name<br>d Party City: |                    | State:        |                  |
| DU Case ID:                                      |                                                                       | Recommendation:        |                                          |                               |                    |               |                  |
| LP ID:                                           |                                                                       | Purchase Eligibility:  |                                          | ~                             | Credit Risk Class  |               |                  |
| Unload UW/ Doc                                   | uments                                                                |                        |                                          |                               |                    |               |                  |
| 0000000000000                                    |                                                                       |                        |                                          |                               |                    |               |                  |
|                                                  |                                                                       |                        |                                          |                               |                    |               |                  |
|                                                  |                                                                       |                        |                                          |                               |                    |               |                  |
|                                                  |                                                                       |                        |                                          |                               |                    | Order         | Close            |
|                                                  |                                                                       |                        |                                          |                               |                    |               |                  |
|                                                  |                                                                       |                        |                                          |                               |                    | Order         | ) a              |

Your MGIC Representative mgic.com/contact

#### 2. Attach Documents from your PC or network

There are 2 ways to browse for documents to attach. To attach documents from your PC or network:

- a. Click Upload UW Documents to open the Attachment List
- b. Click the + (plus) icon to add an attachment
- c. Enter any comments (optional)
- d. Select Browse from Computer
- e. Click Continue
- f. An **Open** pop-up window displays
- g. From the pop-up window, select the desired documents and click **Open**

**NOTE:** Comments about the loan for the underwriter can be up to 100 characters.

**NOTE:** Ensure the documents you want to attach are not open on your desktop.

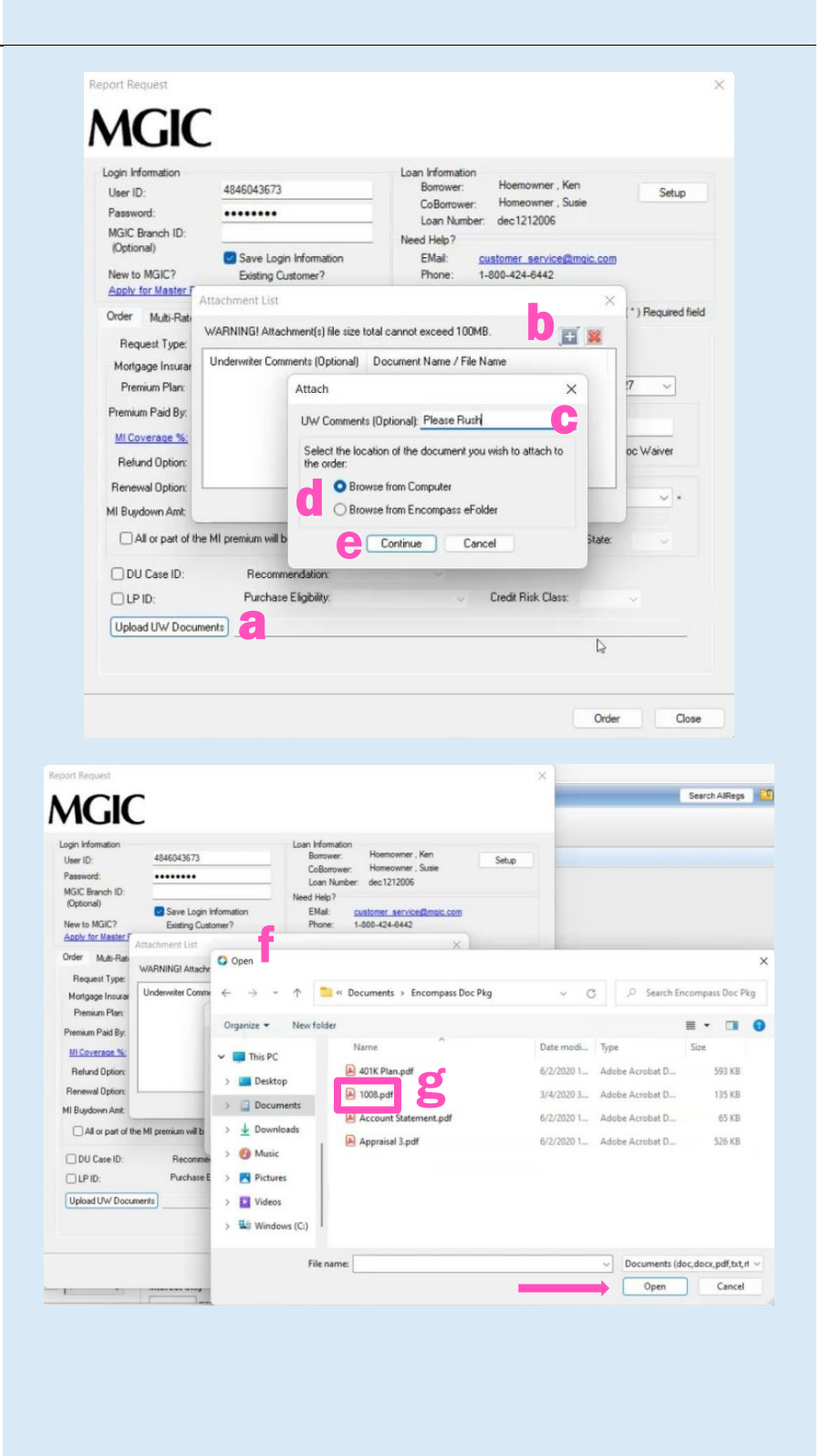

#### 3. Attach Documents from your Encompass eFolder

There are 2 ways to browse for documents to attach. To attach documents from your Encompass eFolder:

- a. Click Upload UW Documents to open the Attachment List
- b. Click the + (plus) icon to add an attachment
- c. Enter any comments (optional)
- d. Select Browse from Encompass eFolder
- e. Click Continue
- f. A Select Documents pop-up window displays
- g. From the pop-up window, select the desired documents and click **Open**

**NOTE:** Comments about the loan for the underwriter can be up to 100 characters.

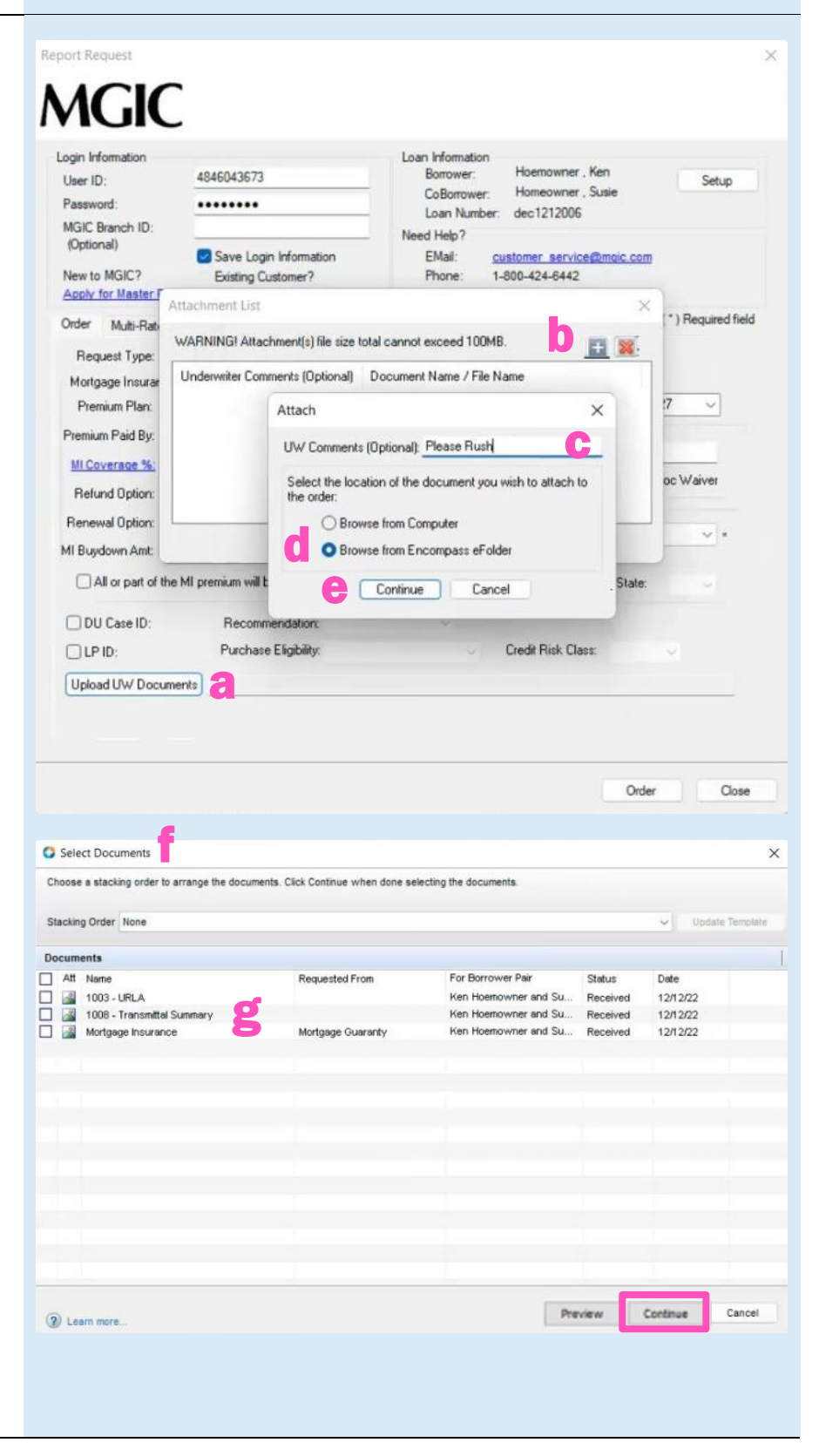

Your MGIC Representative mgic.com/contact

#### 4. View Status

#### The **Check Status/View Result** tab displays: a. Your order history

- b. Your loan document attachment history
- c. The MI Rate Quote, Commitment/Certificate and CUWNOLA PDFs

All Contract Underwriting submissions have an initial **Status** of **Pending** on the **Check Status/View Result** tab.

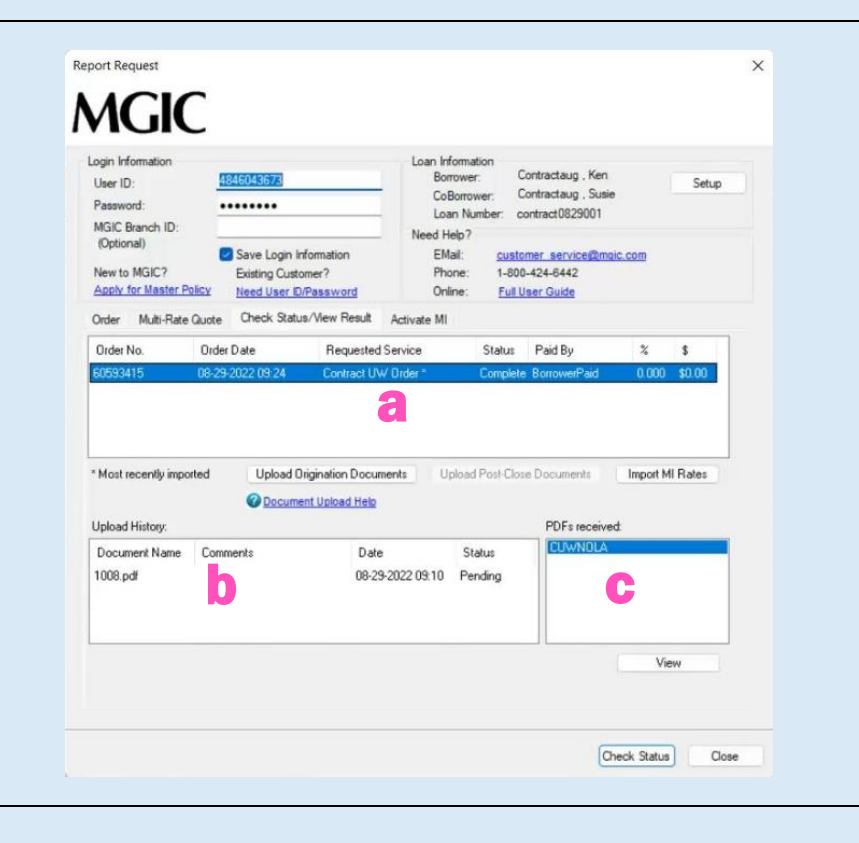

### 5. Resubmit Contract Underwriting

As changes occur to the loan, you may resubmit the loan data and any new documents or conditions on an existing Contract Underwriting loan by selecting **Resubmit Contract UW** in the **Request Type** drop-down menu.

If you need to send new attachments, click the **Upload UW Documents** button.

Click Resubmit.

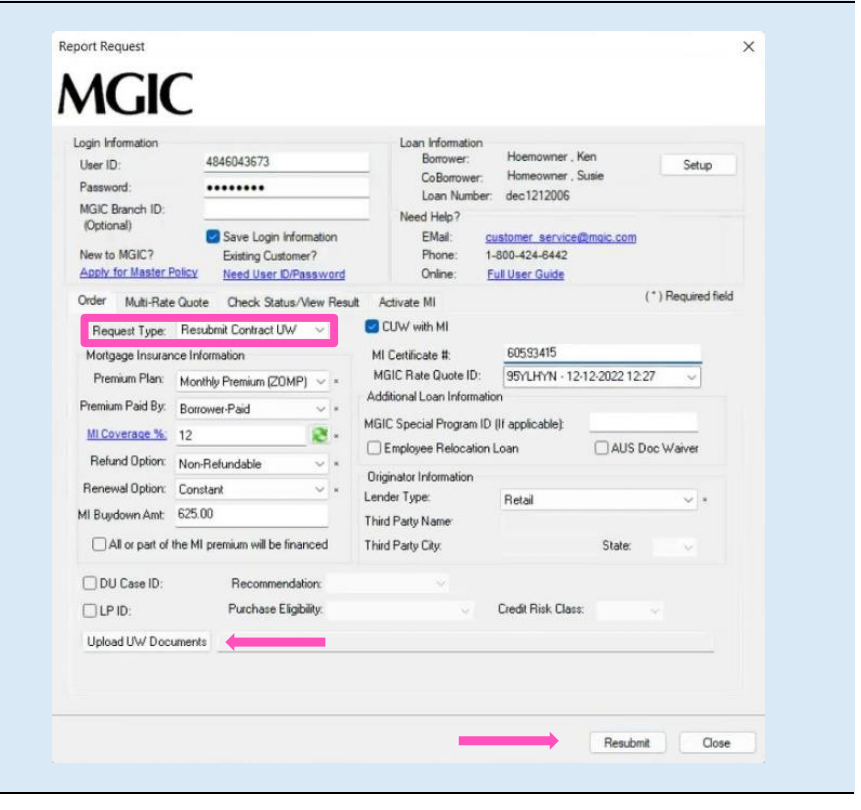

Your MGIC Representative mgic.com/contact